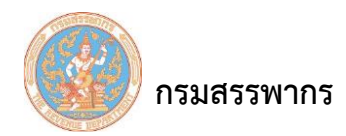

## จัดการหนังสือรับรองภาษี ณ ที่จ่าย

### เพื่อจัดการหนังสือรับรองภาษี ณ ที่จ่าย

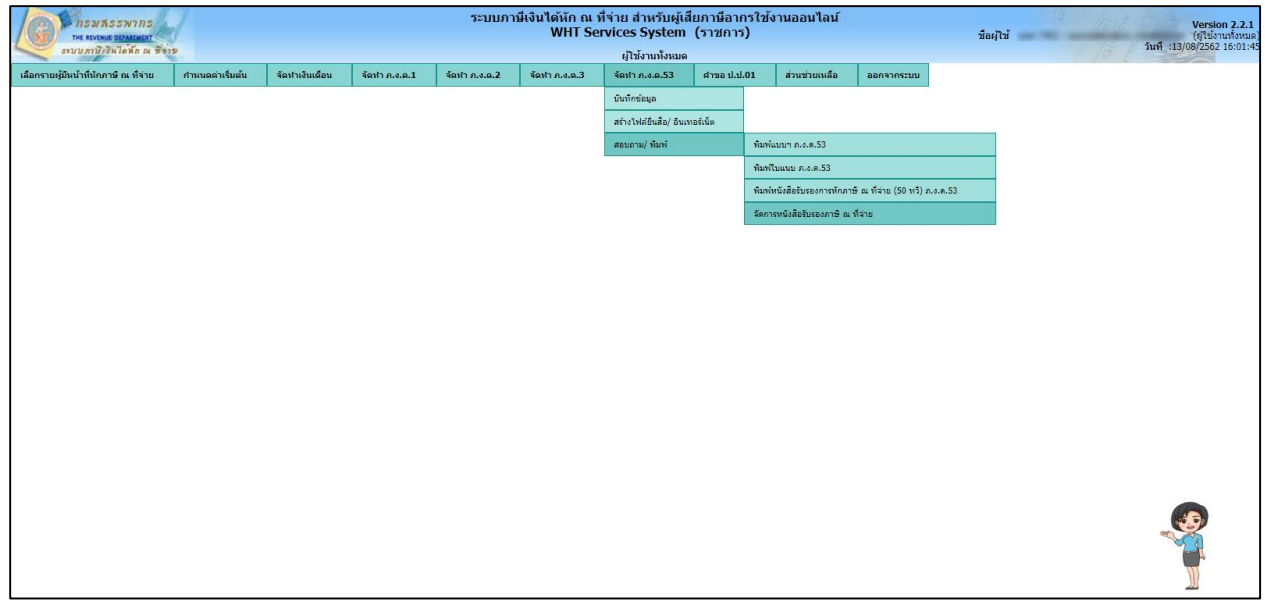

รูปที่ 1 – จัดการหนังสือรับรองภาษี ณ ที่จ่าย

#### การทำงานโดยสังเขป

- 1. ระบบจะแสดงหน้าจอ "จัดการหนังสือรับรองภาษี ณ ที่จ่าย" ซึ่งแบ่งการทำงานออกเป็น 2 ส่วนคือ
  - 1.1 ส่วนที่ 1 เงื่อนไขการค้นหาข้อมูล
  - 1.2 ส่วนที่ 2 ส่วนแสดงผลการค้นหา
- 2. ผู้ใช้ระบุเงื่อนไขการบันทึกข้อมูลบนหน้าจอ "ส่วนที่ 1 เงื่อนไขการค้นหาข้อมูล"
- 3. ระบบแสดงผลบนหน้าจอ "ส่วนแสดงผลการค้นหา"
- 4. ผู้ใช้คลิกที่ "พิมพ์หนังสือรับรอง"
- 5. ผู้ใช้คลิกที่ "พิมพ์ใบแทนหนังสือรับรอง"
- 6. ผู้ใช้คลิกที่ "ยกเลิกหนังสือรับรอง"

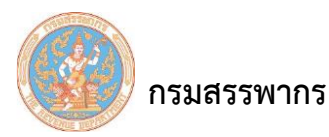

## ขั้นตอนการทำงาน

- 1. คลิกเมนูหลัก "จัดทำ ภ.ง.ด.53" ระบบจะแสดงหน้าจอเมนูย่อยภายใต้เมนูหลัก
- 2. คลิกที่ "สอบถาม/ พิมพ์" และเลื่อนเมาส์ไปทางขวา คลิกที่ "จัดการหนังสือรับรองภาษี ณ ที่จ่าย"
- 3. ระบบจะแสดงหน้าจอ "จัดการหนังสือรับรองภาษี ณ ที่จ่าย"

| ISUASSWINS<br>THE REVENUE DEPARTMENT  | 1               |                 |                                  | ระบบ                    | าาษีเงินได้หัก ณ<br>WHT Se         | ที่จ่าย สำหรับผู้เ<br>ervices System | สียภาษีอากร<br>(ราชการ) | รใช้งานออนไส            | าน์                     |                                                                                                    | ชื่อผู้ใช้ 💼 | Version 2.2.1<br>(ผู้ใช้งานทั้งหมด)<br>วันที่ :13/08/2562 16:01:45 |
|---------------------------------------|-----------------|-----------------|----------------------------------|-------------------------|------------------------------------|--------------------------------------|-------------------------|-------------------------|-------------------------|----------------------------------------------------------------------------------------------------|--------------|--------------------------------------------------------------------|
|                                       |                 |                 |                                  |                         | โปรแกรม SVS                        | E045:จัดการหนังสีข                   | รับรองภาษี ณ ที         | เจ่าย                   |                         | and the second second second second second second second second second second second second second second second |              |                                                                    |
| เลือกรายผู่มีหน่าที่หักภาษิ ณ ที่จ่าย | กำนนดดำเริ่มต้น | จัดทำเงินเดือน  | จัดฟา ภ.ง.ต.1                    | จัดฟา ก.ง.ด.2           | จัดฟา ภ.ง.ด.3                      | จัดทำ ภ.ง.ด.53                       | สาขอ ป.ป.01             | 1 ส่วนช่วยเห            | ลือ ออกจากร             | ະນນ                                                                                                    |              |                                                                    |
|                                       |                 |                 |                                  |                         | จัดการม                            | ณังสือรับรองภาษี ณ                   | ที่จ่าย                 |                         |                         |                                                                                                    |              |                                                                    |
|                                       |                 | เงือนไขการค้นห  | n:                               |                         |                                    |                                      |                         |                         |                         |                                                                                                    |              |                                                                    |
|                                       |                 |                 | เลขประจำตัวผู้เสียร              | กาษีอากร -              |                                    | - สา                                 | ยาที่ 000000            | 🗐 ภาษีมูลต              | ล่าเพิ่ม 🔲 ภาษีธุรกิจ   | เฉพาะ                                                                                                    |              |                                                                    |
|                                       |                 |                 | ชื่อผู้มีหน้าที่หักภาษี          | ณ ที่จ่าย กรมทดสล       | บระบบ                              |                                      |                         |                         |                         |                                                                                                    |              |                                                                    |
|                                       |                 |                 | แผนก/ส                           | ส่วน/ฝ่าย สำนักงาน      | ใหญ่                               |                                      |                         |                         |                         |                                                                                                    |              |                                                                    |
|                                       |                 | ป               | โระเภทแบบ <mark>แสด</mark> งรายเ | การ * ภ.ง.ค.1ก          | <ul> <li>ออกหนังสือรับ:</li> </ul> | รองฯ เมื่อเดือน<br>* กรุณา           | เลือก 🔻                 | ปี * 2562               | เลขทีหนังสือรับ<br>รองๆ |                                                                                                    |              |                                                                    |
|                                       |                 |                 |                                  |                         |                                    |                                      |                         |                         |                         |                                                                                                    |              |                                                                    |
|                                       |                 |                 |                                  |                         | ອັນນາ                              | ล้างจอกาพ                            | กลับหน้าหลัก            |                         |                         |                                                                                                    |              |                                                                    |
|                                       |                 |                 |                                  |                         | HUNT                               |                                      |                         |                         |                         |                                                                                                    |              |                                                                    |
|                                       |                 | แสดง 10 ▼       | รายการ                           |                         |                                    |                                      |                         | ş                       | กันหา:                  |                                                                                                    |              |                                                                    |
|                                       |                 | สำดับ           | เลขประจำด้ว<br>มู้เสียภาษีอากร   | สาขาที่ ชื <sub>่</sub> | ่ เลขที่หนังสือรับ                 | ปรองๆ วัน/เส<br>พื่ออกา              | ลือน/ปี เ<br>เน้งสือฯ แ | ประเภทแบบ<br>เสดงรายการ | สถานะหนังสือ<br>รับรองฯ | สถานะ<br>การใช้งา                                                                                                | nı           |                                                                    |
|                                       |                 |                 |                                  |                         |                                    | ไม่มีข้อมูลในตาราง                   |                         |                         |                         |                                                                                                    |              |                                                                    |
|                                       |                 | แสดง 0 ถึง 0 จา | ก 0 รายการ                       |                         |                                    |                                      |                         |                         | หน้าแรก ก่อน            | ก้ดไป สุดา                                                                                                    | ักย          |                                                                    |
|                                       |                 |                 |                                  | 10.00                   | นกังสีมอันธรรม เมืองน              | กินแนนแก้งสื่ออันคล                  | สอเลือบอัง              | facture a               |                         |                                                                                                    |              |                                                                    |
|                                       |                 |                 |                                  | Hur                     | 1000050500                         | 11111111111111111111111111           | Dittarivition           | 1050500                 |                         |                                                                                                    | -            |                                                                    |
|                                       |                 |                 |                                  |                         |                                    |                                      |                         |                         |                         |                                                                                                    |              |                                                                    |
|                                       |                 |                 |                                  |                         |                                    |                                      |                         |                         |                         |                                                                                                    |              |                                                                    |
|                                       |                 |                 |                                  |                         |                                    |                                      |                         |                         |                         |                                                                                                    |              |                                                                    |

รูปที่ 2 – จัดการหนังสือรับรองภาษี ณ ที่จ่าย

จากรูป สามารถแบ่งหน้าจอรายงานรายละเอียดพนักงานออกเป็น 2 ส่วน ดังนี้

# <u>ส่วนที่ 1</u> เงื่อนไขการค้นหาข้อมูล

| เงือนไขการค้นหา :                                                  |                                                             |
|--------------------------------------------------------------------|-------------------------------------------------------------|
| เลขประจำด้วผู้เสียภาษีอากร                                         | สาขาที่ 000000 ภาษีมูลค่าเพิ่ม ภาษีธุรกิจเฉพาะ              |
| ชื่อผู้มีหน้าที่หักภาษี ณ ที่จ่าย กรมทดสอบระบบ                     |                                                             |
| แผนก/ส่วน/ฝ้าย สำนักงานใหญ่                                        |                                                             |
| ประเภทแบบแสดงรายการ * <u>ภ.ง.ด.53</u> ■ ออกหนังสือรับรองฯ เมื่อเดื | อน<br>* กรุณาเลือก ▼ ปิภาษี * 2560 เลขที่หนังสือรับ<br>รองฯ |
|                                                                    |                                                             |

รูปที่ 3 – จัดการหนังสือรับรองภาษี ณ ที่จ่าย – เงื่อนไขการค้นหาข้อมูล

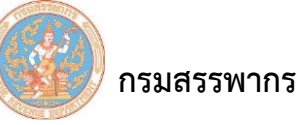

รายละเอียดในการบันทึกสามารถอธิบายตามลำดับ ดังนี้

- 1. ระบบแสดงข้อมูล ส่วนผู้มีหน้าที่หักภาษี ณ ที่จ่าย ระบบแสดงข้อมูลให้โดยอัตโนมัติ โดยมีข้อมูลดังนี้
  - 1.1 เลขประจำตัวผู้เสียภาษีอากร
  - 1.2 สาขาที่
  - 1.3 ชื่อผู้มีหน้าที่หักภาษี ณ ที่จ่าย
  - 1.4 แผนก/ ส่วน/ ฝ่าย

 2. ออกหนังสือรับรองฯ เมื่อเดือน(บังคับบันทึก) ระบบแสดงข้อมูลเดือน เดือนปัจจุบันให้โดยอัตโนมัติ แต่ ผู้ใช้สามารถเลือกรายการเดือน จากรายการตัวเลือก (Dropdown List)

3. ปีภาษี(บังคับบันทึก) ระบบแสดงข้อมูลปีภาษี ปีปัจจุบันให้โดยอัตโนมัติ แต่ผู้ใช้สามารถแก้ไขปีภาษีได้

- 4. แบบแสดงรายการ ระบบแสดงข้อมูลแบบแสดงรายการเป็น "ภ.ง.ด.53ก" ให้โดยอัตโนมัติ
- 5. เลขที่ บันทึกเลขที่หนังสือรับรองา
- 6. คลิกที่ "ค้นหา" ระบบจะแสดงผลในส่วนผลการค้นหาเพื่อค้นหาจัดการหนังสือรับรองภาษี ณ ที่จ่าย

ในส่วนที่ 2 ส่วนแสดงผลการค้นหา

<u>ส่วนที่ 2</u> ส่วนแสดงผลการค้นหา

| u | .สดง 1 | 0     | ▼ รายการ                       |              |            |   |                      |      |                               |   |                           | ค้า | แหา:                    |      |                       |
|---|--------|-------|--------------------------------|--------------|------------|---|----------------------|------|-------------------------------|---|---------------------------|-----|-------------------------|------|-----------------------|
|   | ล่าดับ | •     | เลขประจำตัว<br>ผู้เสียภาษีอากร | \$<br>สาขาที | \$<br>ชื่อ | ٥ | เลขที่หนังสือรับรองฯ | ٥    | เดือน/ปี<br>ที่ออกหนังสือฯ ≎ิ | ; | ประเภทแบบ<br>แสดงรายการ ≎ | ;   | สถานะหนังสือ<br>รับรองฯ | ٥    | สถานะ<br>การใช้งาน ≎ิ |
|   |        |       |                                |              |            |   | ไม่มีข้อมู           | ງລໃນ | เตาราง                        |   |                           |     |                         |      |                       |
| u | .สดง 0 | ถึง ( | ) จาก 0 รายการ                 |              |            |   |                      |      |                               |   |                           |     | หน้าแรก ก่อน            | เ ถ้ | ัดไป สุดท้าย          |

รูปที่ 4 - จัดการหนังสือรับรองภาษี ณ ที่จ่าย - ส่วนแสดงผลการค้นหา

จากรูป ฟิลด์ต่างๆ ที่นำมาแสดงบนหน้าจอ "ส่วนที่ 2 ผลการค้นหา" สามารถอธิบายตามลำดับดังนี้

- 1. ลำดับที่ ระบบแสดงข้อมูลลำดับที่ ตามRunning Number
- 2. เลขประจำตัวผู้เสียภาษีอากร ระบบแสดงข้อมูลเลขประจำตัวผู้เสียภาษีอากร
- 3. สาขาที่ ระบบแสดงข้อมูลสาขาที่
- 4. ชื่อ ระบบแสดงข้อมูลชื่อ

- 5. เลขที่หนังสือรับรองฯ ระบบแสดงข้อมูลเลขที่หนังสือรับรองฯ
- 6. เดือน/ปี ที่ออกหนังสือรับรองฯ ระบบแสดงข้อมูลเลขที่หนังสือรับรองฯ
- 7. ประเภทแบบแสดงรายการ ระบบแสดงข้อมูลประเภทแบบแสดงรายการ
- 8. สถานะหนังสือรับรองฯ ระบบแสดงข้อมูลเลขที่หนังสือรับรองฯ
- 9. คลิกที่ "พิมพ์หนังสือรับรอง" ระบบแสดงหน้าจอรูปแบบหนังสือรับรองการหักภาษี ณ ที่จ่าย (50 ทวิ)

ดังรูป

กรมสรรพากร

คู่มือการใช้ระบบให้บริการภาษีเงินได้หัก ณ ที่จ่ายสำหรับใช้งานออนไลน์

|                                                                                                    | หนังสือรับรอง                          | การหัณาษี ณ ที่จ่าย                                                                         | เล่มที.                                                     |                                                                                                    |
|----------------------------------------------------------------------------------------------------|----------------------------------------|---------------------------------------------------------------------------------------------|-------------------------------------------------------------|----------------------------------------------------------------------------------------------------|
|                                                                                                    | ตามมาตรา 50 หวื                        | แห่งประมวลรัษฎากร                                                                           | เลขที่.                                                     | 2559-1n-1                                                                                                    |
| ผู้มีหน้าที่หักภาษี ณ ที่จ่าย : -                                                                                                    |                                        | เลขประจำตัวผู้เสียภาษีอากร                                                                  |                                                             | TH TH                                                                                                    |
| ชื่อ - โรงพยาบาลเกาะคา                                                                                                    |                                        | •                                                                                           | · · · · · · · · ·                                           |                                                                                                    |
| (ใหระบุวาเป็น บุคคล นิติบุคคล บริษัท สมาคม หรือคณะบุค                                                                                                    | na)                                    |                                                                                             |                                                             |                                                                                                    |
| ที่อยู่ 90 ขอย7 ถนนพหลเยอน แขวงสามเสนเน เอตพญาเท จงหวดก<br>(โหระบ ชื่ออาคาร/หมบาน หองเลขที่ ชั้นที่ เลขที่ ตรอก/ขอ                                                                                                    | งเทพมหานคร 10400<br>ย หม่ที่ ถนน ดำบล/ | ใแขวง อำเภอ/เขต จังหวัด)                                                                    |                                                             |                                                                                                    |
| ผู้ถูกพักภาษี ณ ที่จ่าย : -                                                                                                    |                                        | เลขประกำตัวผู้เสียกาษีกากร                                                                  | · · · <u> </u>                                              | <u> </u>                                                                                                    |
| . คุณเข้างาน ระหว่างปี                                                                                                    |                                        |                                                                                             | ] [                                                         |                                                                                                    |
| ชื่อ<br>(โหระบุว่าเป็น บุคคล นิติบุคคล บริษัท สมาคม หรือคณะบุคคล                                                                                                    | )                                      |                                                                                             |                                                             |                                                                                                    |
| ที่อยู่ 90 ขอย7 ถนนพหลโยชิน แขวงสามเสนใน เขตพญาไท จังหวัดกา                                                                                                    | งเทพมหานคร 10400                       |                                                                                             |                                                             |                                                                                                    |
| (เทระบุ ขออาคาร/หมูบาน ทองเลขท ขนท เลขท ตรอก/ขอย<br>ลำดับที่                                                                                                    | หมูท ถบบ ตาบล/แข                       | (ครากร คยา/อกเวอ กรา                                                                        | · · ·                                                       |                                                                                                    |
|                                                                                                    | ) n.4.9.1n                             | (2) ก.ง.ต.1ก พีเศษ                                                                          | (3) ก.จ.ค.2                                                 | (4) n.4.9.3                                                                                                    |
| (เหลามารถอางองหรอสอบขนกนเตระหวางสาคบทตาม<br>หนังสือรับรองๆ กับแบบขึ้นรายการภาษีทักที่จ่าย) (!                                                                                                    | i) n.4.9.2n                            | (6) n.4.9.3n                                                                                | (7) n.4.9.53                                                |                                                                                                    |
| งเขาเวลเริงได้มี และเป็นชื่อม                                                                                                    |                                        | วัน เดือน                                                                                   | สำนวนเงินที่อ่าย                                            | ภาษีที่หัก                                                                                                    |
| บระเภทเงนเตพงบระเมนทจาย                                                                                                    |                                        | หรือปีภาษี ที่จ่าย                                                                          | A IN YORATHA IS                                             | และนำส่งไว้                                                                                                    |
| มาตรา 40(1) เงินเดือน ค่าจ้าง ฯลฯ                                                                                                    |                                        | 2559                                                                                        | 1,000,000 00                                                | 0 00                                                                                                    |
|                                                                                                    |                                        |                                                                                             |                                                             |                                                                                                    |
|                                                                                                    |                                        |                                                                                             |                                                             |                                                                                                    |
|                                                                                                    |                                        |                                                                                             |                                                             |                                                                                                    |
|                                                                                                    |                                        |                                                                                             | 1 1                                                         |                                                                                                    |
|                                                                                                    |                                        |                                                                                             | 1 1                                                         | 1 1                                                                                                    |
|                                                                                                    |                                        |                                                                                             | 1 1                                                         | 1 1                                                                                                    |
|                                                                                                    |                                        |                                                                                             | 1 1                                                         |                                                                                                    |
|                                                                                                    |                                        |                                                                                             | 1 1                                                         | 1 1                                                                                                    |
|                                                                                                    |                                        |                                                                                             | 1 1                                                         | 1 1                                                                                                    |
|                                                                                                    |                                        |                                                                                             | 1 1                                                         |                                                                                                    |
|                                                                                                    |                                        |                                                                                             | 1 1                                                         | 1 1                                                                                                    |
|                                                                                                    |                                        | 1                                                                                           | 1 1                                                         |                                                                                                    |
|                                                                                                    |                                        | 1                                                                                           |                                                             |                                                                                                    |
|                                                                                                    |                                        |                                                                                             | 1 1                                                         |                                                                                                    |
|                                                                                                    |                                        |                                                                                             |                                                             |                                                                                                    |
|                                                                                                    |                                        |                                                                                             |                                                             |                                                                                                    |
|                                                                                                    |                                        |                                                                                             |                                                             |                                                                                                    |
|                                                                                                    |                                        |                                                                                             |                                                             |                                                                                                    |
|                                                                                                    |                                        |                                                                                             |                                                             |                                                                                                    |
|                                                                                                    |                                        |                                                                                             |                                                             |                                                                                                    |
|                                                                                                    |                                        |                                                                                             |                                                             |                                                                                                    |
|                                                                                                    |                                        |                                                                                             |                                                             |                                                                                                    |
|                                                                                                    |                                        |                                                                                             |                                                             |                                                                                                    |
|                                                                                                    |                                        |                                                                                             |                                                             |                                                                                                    |
|                                                                                                    |                                        |                                                                                             |                                                             |                                                                                                    |
|                                                                                                    |                                        |                                                                                             |                                                             |                                                                                                    |
|                                                                                                    |                                        |                                                                                             |                                                             |                                                                                                    |
|                                                                                                    |                                        |                                                                                             |                                                             |                                                                                                    |
|                                                                                                    |                                        |                                                                                             |                                                             |                                                                                                    |
|                                                                                                    |                                        |                                                                                             |                                                             |                                                                                                    |
|                                                                                                    |                                        |                                                                                             |                                                             |                                                                                                    |
|                                                                                                    |                                        |                                                                                             |                                                             |                                                                                                    |
|                                                                                                    |                                        |                                                                                             |                                                             |                                                                                                    |
|                                                                                                    |                                        |                                                                                             |                                                             |                                                                                                    |
|                                                                                                    |                                        |                                                                                             |                                                             |                                                                                                    |
|                                                                                                    |                                        |                                                                                             |                                                             |                                                                                                    |
|                                                                                                    |                                        |                                                                                             |                                                             |                                                                                                    |
|                                                                                                    |                                        |                                                                                             |                                                             |                                                                                                    |
|                                                                                                    |                                        |                                                                                             |                                                             |                                                                                                    |
|                                                                                                    |                                        |                                                                                             |                                                             |                                                                                                    |
|                                                                                                    |                                        |                                                                                             |                                                             |                                                                                                    |
|                                                                                                    |                                        |                                                                                             |                                                             |                                                                                                    |
|                                                                                                    |                                        |                                                                                             |                                                             |                                                                                                    |
|                                                                                                    |                                        |                                                                                             |                                                             |                                                                                                    |
|                                                                                                    |                                        |                                                                                             |                                                             |                                                                                                    |
|                                                                                                    |                                        |                                                                                             |                                                             |                                                                                                    |
|                                                                                                    |                                        |                                                                                             |                                                             |                                                                                                    |
|                                                                                                    |                                        | รวมเงินที่จ่ายและกาษีที่ดักว่าย่ง                                                           | 1.000.000 OC                                                |                                                                                                    |
| รวมเงินภาษีที่ที่กำให้ (ตัวอีกษา)                                                                                                    |                                        | รวมเงินซี่จ่ายและภาษีที่พักนำล่ง                                                            | 1,000,000 00                                                |                                                                                                    |
| รวมเงินภาษีที่หักบำส่ง (ตัวอักษร) ดูนย์บาท                                                                                                    |                                        | รวมเงินที่จ่ายและภาษีที่พักบำล่ง                                                            | 1,000,000 00                                                |                                                                                                    |
| รวมเงินภาษีที่หักบำลัง (ตัวอักษร) ดูนย์บาท<br>                                                                                                    |                                        | รวมเงินที่จ้ายและภาษีที่มักนำล่ง<br>กองทุนประกันสังคม                                       | 1,000,000 00                                                | 0 0 00                                                                                                    |
| รวมเงินกาษีที่หักนำลง (ด้วยักษว) ชุมขันาด<br>โมเสี่งายเจ้า กบา./กลง./กลงชุมสนครารทังรูโรงเรียนแอกรบ_0.00<br>ซูงายเงิน [/] (1) จัก ณ ที่จ่าย [/2] ออกโหดอม                                                                                                    | บาท                                    | รวมเงินที่จายและภาษิที่พักปาล่ง<br>กองทุนประกันสังคม                                        |                                                             | 0 0 00                                                                                                    |
| รวมเงินภาษีที่พักปาล่ะ (ตัวอักษร) สูนอักรด<br>เงินที่จ่ายเข้า กบร./กอง./กองกุมธนตราะทัศรูโรงเรียบแอกชบ                                                                                                    |                                        | รวมเงินที่จ่ายและภาษิที่หักบำล่ง<br>กองทุนประกันสังคม                                       | 1,000,000 00<br>กองทุนสารองเรียงรัส<br>(ส) อื่น ๆ (ระบุ)    | ) 0 0 00                                                                                                    |
| รวมเงินกาษีที่หักน่าอง (ดัวอักษว) ดูนย์นาท<br>เงินที่จายเขา กบร./กอง./กองกุมสมคราะห่ครูโรมรับนอกรบ 0.00<br>ยู่จ่ายเงิน (1) จัก ณ ที่จ่าย (1) ออกโหลอย<br>คำเดือน ผู้มันกที่ออกหนังส่อรับรองการหักเกษี ณ ที่จ่าย                                                                                                    | บาท<br>1ป<br>) (ระรับวองว่             | รวมเงินที่จายและภาษีที่ดักบำล่ง<br>กองทุบประกันสังคม                                        | 1,000,000 00<br>กอะทุนด้าวอนนี้ยงชีพ                        | ) 0 00                                                                                                    |
| รวมเงินภาษีที่ทักนำส่ง (ตัวอักษร) ตุนย์บาท<br>วิณฑี่จายเจ้า กบร./กลร./กลงกุนลงมาระทังรูโรงเรียบแลกรบ                                                                                                    |                                        | รวมเงินที่จ้ายและกาษีที่หักนำลัง<br>กองบุบประกันสังคม                                       | 1,000,000 00<br>กองทุนด้ารองเสี้ยงชีพ                       | 0 0 00<br>                                                                                                    |
| รวมเงินกาษีที่หักปาล่ะ (ดัวอักษา) ดูแต่ภาพ<br>ในส์ข่ายเข้า กบน/กลง/กลงบุนลงมาระทั่งรูโรงเรียนอกจบ                                                                                                    | บาท<br>าโป<br>โรยวันวองว่              | รวมเงินที่ง่ายและกาษีที่หักนำล่ง<br>กอะทุนประกันสังคม                                       | 0 000,000,1<br>                                             | 0 0 0 0 0 0 0 0 0 0 0 0 0 0 0 0 0 0 0                                                                                         |
| รวมเงินภาษีที่หักนำล่ง (ตัวดักษว) ดูนย์บาท<br>(นิสส์ชายเข้า กบร./กลง./กลงกุนลงเศราะห์ครูโรงเรียนอกรบ_0.00<br>สู่ข้ายเงิน (1) จัก ณ ที่จาย (2) ออกไห้ตออ<br>สำเด็อน ผู้มันกำต้ออกหนังสือกับรองการหักเกาช ณ ที่จาย<br>หน่ามินไปปฏิบัติศาสมรรร 50 หวิ แห่งประมวล<br>ชิญากา ต่องรับไปกษากรอาญกามาณฑา 35                            | บาท<br>เไป                             | รวมเงินที่จ้ายและกาษีที่หักบำลัง<br>รวมเงินที่จ้ายและกาษีที่หักบำลัง<br>กองทุนประกันถึงคน   |                                                             | 0 0 0 00<br>                                                                                                    |
| รวมเงินภาษีที่หักบ่าลง (ด้วยักษว) สูนย์บาท<br>ในเพ็จของร้า กบร./กลงนุ/กลงทุบเลนคราะห์ครูโรมโยนแกรบ_0.00<br>รู้จังขณิน () หัก ณ ที่จ่าย (1) หัก น ที่จ่าย<br>คำเดือน ผู้มีหน้าที่ออกหนังสือรับรองการทักกรี ณ ที่จ่าย<br>ต่ามในไปปฏิบัติศามณฑรา 50 หวิ แห่งประบวล<br>วิษฎกา ต่องรับโทรหารอาถูกหาณภรา 35                          | บาท<br>เไป                             | รวมเงินที่จ่ายและกาษีที่มักนำล่ง<br>คองทุนประกันสังคม                                       | 1,000,000 00<br>กองทุนสำรองเลื่องชีท<br>(4) อื่น ๆ (ว่อะบุ) | 0 0 00<br>0 0 00<br>0 0 00<br>0 0 00<br>0 0 00<br>0 0 00<br>0 0 0 00<br>0 0 0 0 00<br>0 0 0 0 0 0 0 0 0 0 0 0 0 0 0 0 0 0 0 0 |
| รวมเงินภาษีที่ทำนำลง (ด้วยักษว) ชุมบ์บาท<br>(รินที่จ่ายเจ้า กบร./กลร./กลรบุตลเตราะท่างโรงเรียนอกรบ                                                                                                    | บาท<br>เไป<br>                         | รวมเงินที่จ่ายและภาษีที่หักนำส่ง<br>กองทุนประกันสังคม                                       | 1,000,000 00<br>กองทุนสารองเสียงจีพ                         | 0 0 00<br>                                                                                                    |
| รวมเงินภาษีที่ทักน่าละ (ดัวอักษว) สูนอักรด<br>เงินที่จ่ายเจ้า กบร./กลง./กลงกุมละแรวะท่งรูโรงเรียบและกรบ 0.00<br>รู้จ่ายเงิน (1) จัก ณ ที่จ่าย (2) ออกไห้คออ<br>คำเดือน ผู้มีหน้าที่ออกหนังสือรับรอกกระทักการ ณ ที่จ่าย<br>ผ่ามิปไปปฏิบัติหาณาตรก 50 หวิ แห่งประมวล<br>รัษฎการ ต้องรับบัตะหางอาญกรณณตรก 35<br>แห่งประมวลรัษฎการ | บาท<br>เป็ป                            | รวมเงินที่จ้ายและภาษิที่พักป่าล่ง<br>รวมเงินที่จ้ายและภาษิที่พักป่าล่ง<br>กองทุนประกันสังคม | 1,000,000 00<br>กองทุนสำรองเรียงรัก                         | 0 0 00<br>0.00<br>                                                                                                    |

รูปที่ 5 – รูปแบบหนังสือรับรองการหักภาษี ณ ที่จ่าย (50 ทวิ)

 คลิกที่ "พิมพ์ใบแทนหนังสือรับรอง" เพื่อพิมพ์ใบแทนหนังสือรับรอง ระบบแสดงหน้าจอหนังสือ รับรองการหักภาษี ณ ที่จ่าย(50ทวิ) ดังรูป กรมสรรพากร

คู่มือการใช้ระบบให้บริการภาษีเงินได้หัก ณ ที่จ่ายสำหรับใช้งานออนไลน์

| Bandhalan         Und         2559-10-1           Bandhalan         Bandhalan <th>1-11. edit      </th> <th></th> <th>หนังสือรับรองการ</th> <th>รหักภาษี ณ ที่จ่าย</th> <th>Lat</th> <th>ณที่</th> <th></th>                                                                                                    | 1-11. edit                                                                                                    |                                                                                                    | หนังสือรับรองการ           | รหักภาษี ณ ที่จ่าย                                                                 | Lat                                                                                                    | ณที่                                                           |      |
|----------------------------------------------------------------------------------------------------|----------------------------------------------------------------------------------------------------|----------------------------------------------------------------------------------------------------|----------------------------|------------------------------------------------------------------------------------|----------------------------------------------------------------------------------------------------|----------------------------------------------------------------|------|
| ຊີຍາມາກິດການອາດ<br>(ກິດສາງແກ່ນີ້) ແລະ ເກັບຄາຍເຫຼດຄາຍ<br>(ກິດສາງແກ່ນີ້) ແລະ ເກັບຄາຍເຫຼດຄາຍ<br>(ກິດສາງແກ່ນີ້) ແລະ ເກັບຄາຍເຫຼດຄາຍ<br>(ກິດສາງແກ່ນີ້) ແລະ ເກັບຄາຍເຫຼດຄາຍ<br>(ກິດສາງແກ່ນີ້) ແລະ ເກັບຄາຍເຫຼດຄາຍ<br>(ກິດສາງແກ່ນີ້) ແລະ ເກັບຄາຍເຫຼດຄາຍ<br>(ກິດສາງແກ່ນີ້) ແລະ ເກັບຄາຍເຫຼດຄາຍ<br>(ກິດສາງແກ່ນີ້) ແລະ ເກັບຄາຍເຫຼດຄາຍ<br>(ກິດສາງແກ່ນີ້) ແລະ ເກັບຄາຍ<br>(ການອາດານແກ່ນີ້) ແລະ ເກັບຄາຍ<br>(ການອາດານແກ່ນີ້) ແລະ ເກັບຄາຍ<br>(ການອາດານແກ່ນີ້) ແລະ ເກັບຄາຍ<br>(ການອອກອອກອອກອອກອອກອອກອອກອອກອອກອອກອອກອອກອອກ                                                                                                    |                                                                                                    |                                                                                                    | ตามมาตรา 50 ทวี แร         | ห่งประมวลรัษฎากร                                                                   | Lar                                                                                                    | ซที่ 2559-1ก                                                   | -1   |
| 4 Transmission (Construction) 4 Transmission (Construction) 4                                                                                                    | ช้อ         - โรมขาวอางการกะก                                                                                                    | ้ผู้มีหน้าที่หักภาษี ณ ที่จ่าย : -                                                                                                    | เล                         | ขประจำตัวผู้เสียภาษีอากร                                                           | 111411                                                                                                    | H:                                                             | H    |
|                                                                                                    |                                                                                                    | ชื่อ - โรงพยาบาลเกาะคา                                                                                                    |                            |                                                                                    |                                                                                                    |                                                                |      |
| Image              model of the interview interview information of the interview information of the interview informatine interview information of the                                                                                                    | <ul></ul>                                                                                                    | (ใหระบุวาเป็น บุคคล นิติบุคคล บริษัท สมาคม หรือคณะบุคม<br>- 00 ตอน? ถนนขณะโหริน และหรามเสมใน และของไท ถ้าหร้องร                                                                                                    | 88)                        |                                                                                    |                                                                                                    |                                                                |      |
|                                                                                                    | ຍູດອີກເກັດ ແລະ ເບິດ<br>ຄູ່ອາດ ແຕ່ນາດ ແລະກະເປັ<br>ຄູ່ອາດ ແຕ່ນາດ ແລະກະເປັ<br>ຄູ່ອາດ ແຕ່ນາດອີກເຮັດ ແຕ່ນາຍ ເຮັດອາດ ແມ່ນ<br>ຄູ່ອາດ ແຕ່ນາດອີກເຮັດ ແຕ່ນາຍ ເຮັດອາດ ແມ່ນ<br>ຄູ່ອາດ ແຕ່ນາດອີກເຮັດ ແຕ່ນາຍ ເຮັດອາດ ແມ່ນ<br>ຄູ່ອາດ ແຕ່ນາດອີກເຮັດ ແຕ່ນາຍ ເຮັດອາດ ແມ່ນ<br>ຄູ່ອາດ ແຕ່ນາດອີກເຮັດ ແຕ່ນາຍ ເຮັດອາດ ແມ່ນ<br>ຄູ່ອາດ ແຕ່ນາຍ<br>ຄູ່ອາດ ແຕ່ນາຍ<br>ຄູດ ແຕ່ນາຍ<br>ຄູ່ອາດ ແຕ່ນາຍ<br>ຄູ່ອາດ ແຕ່ນາຍ<br>ຄູງ<br>ຄູງ<br>ຄູ່ອາດ ແຕ່ນາຍ<br>ຄູ່ອາດ ແຕ່ນາຍ<br>ຄູ່ອາດ ແຕ່ນາຍ<br>ຄູດ ແຕ່ນາຍ<br>ຄູ່ອາດ ແຕ່ນາຍ<br>ຄູດ ແຕ່ນາຍ<br>ຄູ່ອາດ ແຕ່ນາຍ<br>ຄູ່ອາດ ແຕ່ນາຍ<br>ຄູ່ອາດ ແຕ່ນາຍ<br>ຄູດ ແຕ່ນາຍ<br>ຄູ່ອາດ ແຕ່ນາຍ<br>ຄູດ ແຕ່ນາຍ<br>ຄູດ                                                                                                    | ที่อยู่<br>(ให้ระบุ ชื่ออาคาร/หมู่บาบ หองเลขที่ ชั้นที่ เลขที่ ตรอก/ของ                                                                                                    | งเหน่าที่ ถนน ด้าบล/แข     | าวง อำเภอ/เขต จังหวัด)                                                             |                                                                                                    |                                                                |      |
|                                                                                                    | puninu anvital         (http://dic.upune.com/out.anvitation/out.anvitation                                                                                                    | ผู้ถูกหัณาษี ณ ที่จ่าย : -                                                                                                    | เล                         | ขประจำตัวผู้เสียภาษีอากร                                                           | :::H::                                                                                                    | THE                                                            | H    |
|                                                                                                    |                                                                                                    | คุณเข้างาน ระหว่างปี                                                                                                    |                            |                                                                                    |                                                                                                    |                                                                |      |
| Image: discontranging for mounted with used manymen regif our discontrast discontrast discont                                                                                                    | ing       (กักรบุ ข้องทรงกญ่าบัน ข้ององที่ ชั้นที่ และที่ สามางของ หญ่ที่ แนะ ที่ กอบเรรง ขับกมแรง ขังกล่อง         infuti       3       1400       (1) A.A.A.In       (2) A.A.A.In       (3) A.A.A.2       (4) A.A.A.3         (กักรบารและเป็นกับโประกรรรมชั่นก็ส่วย       (3) A.A.A.2       (4) A.A.A.3       (7) A.A.A.3       (7) A.A.A.3         (กักรบารและเป็นกับระกรรมชั่นก็ส่วย       (3) A.A.A.2       (4) A.A.A.3       (7) A.A.A.3       (7) A.A.A.3         (กักรบารและกรี่งเป็นที่ยายะกรรมชั่นก็การที่ไปหนี่ยายะกรรมชั่นก็เกี่ยว       (3) A.A.A.3       (7) A.A.A.3       (7) A.A.A.3         (1) กันเลี่ยน       ประเทศไปได้ที่สาระเป็นที่ขาย       (3) A.A.A.3       (7) A.A.A.3       (7) A.A.A.3         (1) กันเลี่ยน       บระเทศไปได้ที่สาระเป็นที่ขาย       (3) A.A.A.3       (7) A.A.A.3       (7) A.A.A.3         (1) กันส่วย       (1) กันส่วย       (1) กันส่วย       (1) กันส่วย       (1) กันส่วย       (1) กันส่วย         (1) กันส่วย       (1) กันส่วย       (1) กันส่วย       (1) กันส่วย       (1) กันส่วย       (1) กันส่วย       (1) กันส่วย         (1) กันส่วย       (1) กันส่วย       (1) กันส่วย       (1) กันส่วย       (1) กันส่วย       (1) กันส่วย         (1) กันส่วย       (1) กันส่วย       (1) กันส่วย       (1) กันส่วย       (1) กันส่วย       (1) กันส่วย         (1) กันส่วย       (1) กันส่ว                                                                                                    | (ให้ระบุวาเป็น บุคคล มิติบุคคล บริษัท สมาคม หรือคณะบุคคล,<br>90 ขอย7 ถบบพหลโยสิน แขวงสามแสนใน เขตพอกไท จังหวัดกร                                                                                                    | )<br>สมพรมชานคร 10400      |                                                                                    |                                                                                                    |                                                                |      |
| <ul> <li></li></ul>                                                                                                    |                                                                                                    | ที่อยู<br>(ไหระบุ ชื่ออาคาร/หมู่บ้าน หองเลขที่ ขั้นที่ เลขที่ ตรอก/ขอย                                                                                                    | หมู่ที่ ถบบ ดำบล/แขวง      | อำเภอ/เขต จังหวัด)                                                                 |                                                                                                    |                                                                |      |
| Claimuraneivident/faceurich/u/faceurich/faceurich                                                                                                    | (1) ก.ง.ค.2ก (0) ก.ง.ค.2ก (0) ก.ง.ค.2 (0) ก.ง.ค.2 (0) ก.ง                                                                                                    | ลำดับที่ 3 ในแบบ 🗸 (1                                                                                                    | ) n.4.0.1n                 | (2) ก.ง.ค.1ก พิเศษ                                                                 | (3) n.4.9.2                                                                                                | (4) n.4.9.3                                                    |      |
| มนับสิดรักรา กับแบบมีมารามารสิตภัญระ                                                                                                    |                                                                                                    | (ใหลามารถอ้างอิงหรือสอบขันกันได้ระหว่างสำคับที่ตาม                                                                                                    | ) n.4.0.2n                 | (6) <u></u>                                                                        | (7) n.4.9.53                                                                                               | _                                                              |      |
| บระมาณหินได้ที่สายระมิบที่ร่าย     บระมานในได้ที่สารระมิบที่ร่าย     บระมาในที่ร่าย     บระมาในที่ร่าย     บระมาย     บระมาย                                                                                                    | บานแหล่งได้พี่ยาะเมินที่จ่าย         บานแหล่งได้พี่ยาะเมินที่จ่าย         จำนนเนินที่จ่าย           เกลา 60(1) ถิ่นเดียน ค่ารับ าลา         2559         1.000,000         0         0         0         0         0         0         0         0         0         0         0         0         0         0         0         0         0         0         0         0         0         0         0         0         0         0         0         0         0         0         0         0         0         0         0         0         0         0         0         0         0         0         0         0         0         0         0         0         0         0         0         0         0         0         0         0         0         0         0         0         0         0         0         0         0         0         0         0         0         0         0         0         0         0         0         0         0         0         0         0         0         0         0         0         0         0         0         0         0         0         0         0         0         0                                                                                                             | หนังสือรับรองๆ กับแบบยื่นรายการภาษีหักที่จาย) 🖵 😳                                                                                                    |                            |                                                                                    |                                                                                                    | anthra                                                         |      |
| เกตรา 60(1) สินเดียม ดำรักร กลา                                                                                                    | มาตรา 50(1) สินต้อน ดำรักร กลา                                                                                                    | ประเภทเงินได้พึงประเมินที่จ่าย                                                                                                    |                            | หรือปีภาษี ที่จ่าย                                                                 | จำนวนเงินที่จ่าย                                                                                           | และนำส่งไว้                                                    |      |
| 0 0 0 0 0 0 0 0 0 0 0 0 0 0 0 0 0 0 0                                                                                                    |                                                                                                    | มาตรา 40(1) เงินเดือน ค่ำจ้าง ฯลฯ                                                                                                    |                            | 2559                                                                               | 1,000,000                                                                                                  | 00                                                             | 0 00 |
| รวมเริ่มที่จำยนและการที่ดังกำล่ะ (ด้วยักระ)<br>รวมเริ่มที่จำยนและการที่ดังกำล่ะ 1.000,000 00 0 0<br>รวมเริ่มทาษีที่ดีกำล่ะ (ด้วยักระ)<br>ฐมย์ภาพ<br>นซีซ่ายเร้า การ./กระ/กระบุระกรรรษ์ผูโรงเรียนอกจน 0.00_บาท กระบุบระกับสัตร<br>เหนริน [] (1) จัก น ที่จ่าย [] (2) ออกไหด้ออกไป [] (3) ออกไหด้ร้มดียว [] (4) ยื่น ๆ (2ะบุ<br>มพืยน ผู้มีเหม้าย้อยกับเรียบระกรรรษ์ผูโรงเรียนอกจน 0.00_บาท<br>เหนริน [] (1) จัก น ที่จ่าย [] (2) ออกไหด้ออกไป [] (3) ออกไหด้ร้มดียว [] (4) ยื่น ๆ (2ะบุ<br>                                                                                                    | รามเริ่มที่ด้านร้าง<br>รามเร็นที่ด้านและการที่ที่กับร่าง (ดับการ)<br>รามเร็นที่ด้านและการที่ที่กับร่าง (ดับการ)<br>มที่ด้ายเร้า การ.การ.การ และการที่กับร่าง (ดับการ)<br>มที่ด้ายเร้า การ.การ.การ และการ.การ.<br>มที่ด้ายเร้า การ.การ.การ และการ.การ.การ                                                                                                    |                                                                                                    |                            |                                                                                    |                                                                                                    |                                                                |      |
| รามเงินกรีซ์ทั่งกำลัง (ตัวย์างว่า<br>รามเงินกรีซ์ทั่งกำลัง (ตัวย์างว่า<br>รามเงินกรีซ์ทั่งกำลัง (ตัวย์างว่า<br>รามเงินกรีซ์ทั่งกำลัง (ตัวย์างว่า<br>รามเงินกรีซ์ทั่งกำลัง (ตัวย์างว่า<br>รามเงินกรีซ์ทั่งกำลัง (ตัวย์างว่า<br>รามเงินกรีซ์ทั่งกำลัง (ตัวย์างว่า<br>รามเงินกรีซ์ทั่งกำลัง (ตัวย์างว่า<br>รามเงินกรีซ์ทั่งกำลัง (ตัวย์างว่า<br>รามเงินกรีซ์ทั่งกำลัง (ตัวย์างว่า<br>รามเงินกรีซ์ที่มีการและสายเกิดของไป<br>(1) มัก น ที่ง่าย<br>มีสิยน ผู้มีหน้าที่ออกหนังสือบันออกกามันการี น ที่ง่าย<br>ผู้มีหน้าที่ออกหนังสือบันออกกามันการี น ที่ง่าย<br>ผู้มีหน้าที่ออกหนังสือบันออกกามันการี 15 หรือ<br>หรือการ กลางการการ 15 การี แห่งประมวล<br>โรบูการ กลางการการ 15 การี แห่งประมวล                                                                                                    |                                                                                                    |                                                                                                    |                            |                                                                                    |                                                                                                    |                                                                |      |
| รรมเงินที่ง่ายและการดีทั่งการส่ง<br>รรมเงินทรีทั่งการส่ง (ดังกับชา)<br>รรมเงินทรีทั่งการส่ง (ดังกับชา)<br>รรมเงินทรีที่ทั่งการส่ง (ดังกับชา)<br>รรมเงินทรีที่ทั่งการส่ง (ดังกับชา)<br>รรมเงินทรีที่ทั่งการส่ง (ดังกับชา)<br>รรมเงินทรีที่ทั่งการส่ง (ดังกับชา)<br>รรมเงินทรีที่ทั่งการส่ง (ดังกับชา)<br>รรมเงินทรีที่ทั่งการส่ง (ดังกับชา)<br>รรมเงินทรีที่ทั่งการส่ง (ดังกับชา)<br>รรมเงินทรีที่ทั่งการส่ง (ดังกับชา)<br>รรมเงินทรี่มีการส่งการส่งการส<br>การส่งการส่งการส่งการส่งการส่งการส่งการส่งการส่งการส่งการส่งการส่งการส่งการส่งการส่งการส่งการส่งการส่งการส                                                                                                    | รวมเงินที่จ่ายและภาษีดีจักปาล่ะ<br>รวมเงินที่จ่ายและภาษีดีจักปาล่ะ<br>รวมเงินที่จ่ายและภาษีดีจักปาล่ะ<br>รวมเงินที่จ่ายและภาษีดีจักปาล่ะ<br>รวมเงินกาษีที่ดักปาล่ะ<br>1.000,000 00 00<br>00<br>00<br>00<br>00<br>00<br>00<br>00<br>0                                                                                                    |                                                                                                    |                            |                                                                                    |                                                                                                    |                                                                |      |
| รวมเริ่มการที่ทันว่าสะ (ดัวกิบาว)<br>รวมเริ่มการที่ทันว่าสะ (ดัวกิบาว)<br>มรีส่วนการที่ทันว่าสะ (ดัวกิบาว)<br>มรีส่วนการที่ทันว่าสะ (ดัวกิบาว)<br>มรีส่วนการที่ทันว่าสะ (ดัวกิบาว)<br>มรีส่วนการที่ทันว่าสะ (ดัวกิบาว)<br>มรีส่วนการที่การและสะรับสารสานการการการการการการการการการการการการการก                                                                                                    | รวมเริ่มที่จ่ายและการดีทั่งก่าย<br>รวมเริ่มที่จ่ายและการดีทั่งก่าย<br>รวมเริ่มที่จ่ายและการดีทั่งก่าย<br>รวมเริ่มที่จ่ายและการดีทั่งก่าย<br>รวมเริ่มที่จ่ายและการดีทั่งก่าย<br>รวมเริ่มการดีทั่งก่าย<br>รวมเริ่มการดีทั่งก่าย<br>รวมเร็จการดีทั่งก่าย<br>รวมเร็จการดีทั่งก่าย<br>รวมเร็จการดีทั่งก่าย<br>รวมเร็จการดีทั่งก่าย<br>รวมเร็จการดีทั่งก่าย<br>รวมเร็จการดีทั่งก่าย<br>รวมเร็จการดีทั่งก่าย<br>รวมเร็จการดีทั่งก่าย<br>รวมเร็จการดีทั่งก่าย<br>รวมเร็จการดีทั่งก่าย<br>รวมเร็จการดีทั่งก่าย<br>รวมเร็จการดีทั่งก่าย<br>รวมเร็จการดีที่มีการดีที่มีการดี<br>รูประการการการการร้องการดีที่การดี<br>รูประการดีที่มีการดีที่มีลาการการดีที่มีการดีที่มีการดีที่มีการดีที่มีการดีที่มีการดีทีก                                                                                                    |                                                                                                    |                            |                                                                                    |                                                                                                    |                                                                |      |
| รามเริ่มหรี่จำยนธะการดีดังกับร่ะ<br>รามเริ่มหรี่จำยนธะการดีดังกับร่ะ<br>รามเริ่มหรี่จำยนธะการดีดังกับร่ะ<br>รามเริ่มหรี่จำยนธะการดีดังกับร่ะ<br>รามเริ่มการดีดังกับร่ะ<br>รามเริ่มการดีดังกับร่ะ<br>รามเร็นการดีดังกับร่ะ<br>รามเร็นการดีดังกับร่ะ<br>รายเร็นการดีดังกับร่ะ<br>รายเร็นการดีดังกับร่ะ<br>รายเร็นการดีดังกับร่ะ<br>รายเร็นการดีดังกับร่ะ<br>รายเร็นการดีดังกับร่ะ<br>รายเร็นการดีดังกับร่ะ<br>รายรูกการกับร่ะ<br>รายเร็นการดีดการดีดังการดีดังการดีงการดีดังการดีดังการดีดังการดีดังการดีดังการดีงการดีดังการดีดัง                                           | รามเริ่มการีส์ทั่งกำรัง (ส่วยังหว<br>รามเริ่มที่จำชนและการีสีทั่งกำรัง (ส่วยังหว<br>ฐนร์บาท<br>มส์ข้ายเริ่า การ./กรร./กรรทุนธรษการทั่งรูโรมเรียนอากาน 0.00บาท<br>การ./กรร./กรรทุนธรษการทั่งรูโรมเรียนอากาน 0.00บาท<br>การ./กรร./กรรทุนธรษการทั่งรูโรมเรียนอากาน 0.00บาท<br>กรรทุนโลย                                                                                                    |                                                                                                    |                            |                                                                                    |                                                                                                    |                                                                |      |
| รวมเริ่มที่ง่ายและการที่ที่ทักษ์สะ 62 ยักษะ)<br>มรียน เรื่อย่าง เรื่อย่าง<br>มรียน เรื่อย่าง เรื่อย่าง<br>มรียน (1) พัก น ที่งาะ<br>มรียน (2) ออกโหลอลไป (2) ออกโหลอลไป (2) ออกโหลอลไป (2) ออกโหล์ โลยีว<br>มรียน (1) พัก น ที่งาะ<br>มรียน (1) พัก น ที่งาะ<br>มรียน (1) พัก น ที่งาะ<br>มรียน (1) พัก น ที่งาะ<br>มรียน (1) พัก น ที่งาะ<br>มรียน (1) พัก น ที่งาะ<br>มรียน (1) พัก น ที่งาะ<br>มรียน (1) พัก น ที่งาะ<br>มรียน (1) พัก น ที่งาะ<br>มรียน (1) พัก น ที่งาะ<br>มรียน (1) พัก น ที่งาะ<br>มรียน (1) พัก น ที่งาะ<br>มรียน (1) พัก น ที่งาะ<br>มรัยบายการกับการ และกับเลยางารกับการ น ที่งาะ<br>มรียน (1) พัก น ที่งาะ<br>มรียน (1) พัก น ที่งาะ<br>มรีย | รวมเริ่มที่จ่ายและการดีดังการ่ะ 1.000.00 0 0 0 0 0 0 0 0 0 0 0 0 0 0 0                                                                                                     |                                                                                                    |                            |                                                                                    |                                                                                                    |                                                                |      |
| รวมเงินการิที่พักนำส่ง (ตัวอักษา)                                                                                                    | รวมเริ่มการีดีทักว่าร่ะ (ดัวยักษา)<br>มนี่ด้วยเราะ การเป็นการีดีทักว่าร่ะ (ดัวยักษา)<br>มนี่ด้วยเราะ การเป็นการีดีทักว่าร่ะ (ดัวยักษา)<br>มนี่ด้วยเราะ การเป็น (3) ค.ค. (1) ค.ค. (2) ค.ค. (1) ค.ค. (2) ค.ค. (1) ค.ค. (2) ค.ค. (2) ค.ค. (                                                                                                    |                                                                                                    |                            |                                                                                    |                                                                                                    |                                                                |      |
| รวมเริ่มที่ง่ายและภาษิที่มักนำร่ง (มันการ<br>รวมเริ่มที่ง่ายและภาษิที่มักนำร่ง (มันการ<br>รายเงินการีที่มักนำร่ง (มันการ)<br>รูปย์ภาพ<br>เชื่อยู่บริเภา การการการการการการการการการการการการการก                                                                                                    | รวมเริ่มที่ข้ายและกาษีที่มักกำลัง (ตัวยักษา)<br>รวมเริ่มที่ข้ายและกาษีที่มักกำลัง<br>รวมเริ่มที่ข้ายและกาษีที่มักกำลัง<br>รวมเริ่มที่ข้ายและกาษีที่มักกำลัง<br>รวมเริ่มกาษีที่มักกำลัง (ตัวยักษา)<br>มเชื่อของราย<br>เป็นการ์ได้แกรมรับและกรรมเร็จและกรรม<br>เป็นการ์ได้แกรมรับและกรรมระกรรม<br>มเชื่อของราย<br>มเชื่อของราย<br>มเชื่อของราย<br>เป็นการ์ได้แกรมรับและกรรมระกรรม<br>มเชื่อของราย<br>มเชื่อของราย<br>มเชา<br>มเชา<br>ม |                                                                                                    |                            |                                                                                    |                                                                                                    |                                                                |      |
| ระบเรียนที่ข่ายและการซี่สังกนำต่อ<br>ระบเรียนที่ข่ายและการซี่สังกนำต่อ<br>ระบเรียนที่ข้ายและการซี่สังกนำต่อ<br>1.000,000 00 00<br>00 00<br>00 00<br>00 00<br>00 00<br>00 00<br>00 00<br>00 00<br>00 00<br>00                                                                                                    | รวมเริ่มการีที่ทักร์จะ (สวยังหวุ่มหรารรับรูประเรียนและสารที่ที่ทักร์จะและสารที่ทักร์จะ (สวยังจะ (สวยังจะ)     รวมเริ่มการีที่ทักร์จะ (สวยังจะ)     รวมเริ่มการีที่ทักร์จะ (สวยังจะ)     รวมเริ่มการ์จะการระหรัฐโรงเรียนเลตา     เป็นข้าย     เป็นข้าย                                                                                                    |                                                                                                    |                            |                                                                                    |                                                                                                    |                                                                |      |
| รวมเงินที่ช่ายและการที่ทักปาต่ะ 1.000,000 00 00<br>รวมเงินการที่ทักปาต่ะ (ภัยการว)<br>รูปย์ภาพ<br>นซึ่งรูปรู้ก กบร./กระกุณรณรารประวัติของกรม. 0.00_บาท กระกุนประกันอีงคม_0.00_บาท กระกุนสาวละนั้ยเชื่อ. 0.00_บาท<br>ว่ายเงิน (1) พัก ย ที่งาย (2) ออกไปตอดไป (3) ออกไหร์รับคีวว (4) ยั้น ๆ (วะบุ)                                                                                                    | รวมเงินกาษีที่หักบำลัง (ตัวอำรง)<br>รวมเงินกาษีที่หักบำลัง (ตัวอำรง)<br>รูปอำรงครับครารณ์หรือมายังคราม<br>มสี่ขอยลา การการที่เการ์ง (ตัวอำรง)<br>รูปอำรงครับครามเนื่องรูปองการการที่เการ์ แต่ ที่จาย<br>มสี่ขอยลา การการที่เการ์ แต่ ที่จาย<br>มสี่นอยู่ไปแก้เกิดออกเป็นไป (1) ออกไม่หรือมสายเลือกเป็น (1) ออกไม่หรือมสาย<br>มสี่นอยการไปออกเป็นออกเป็น (1) ออกไม่หรือมสาย<br>มสี่นอยการการการรับ (1) มีการการการรับ (1) มีการการการการการการการการการการการการการก                                                                                                    |                                                                                                    |                            |                                                                                    |                                                                                                    |                                                                |      |
| รวมเงินการิที่พักนำส่ง (ตัวอักษา)<br>รวมเงินการิที่พักนำส่ง (ตัวอักษา)<br>ระบบระการพันธุรรมสามารถาร์การการ<br>เป็นการที่หน้าที่จะตามารถาร์การการการการ<br>ระบบระการที่หน้ากรรมและตัวและตัวการการหน้าต่ายสามารถาร์การการที่ได้การแน่งริสุกประการ<br>เป็นการที่ไปไปไปได้เรียงการการการการ (ตัวอักษา)<br>ระบบระการที่สามารถารการการการ<br>เป็นไปไปได้เรียงการการการการ (ตัวอักษา)<br>ระบบระการที่สามารถารการการการ<br>เป็นไปไปได้เรียงการการการการ (ตัวอักษา)<br>เป็นไปไปได้เรียงการการการการ<br>เป็นไปไปได้เรียงการการการการ (ตัวอักษา)<br>เป็นไปไปได้เรียงการการการการ<br>เป็นไปไปได้เรียงการการการการ (ตัวอักษา)<br>(1) เป็น (1) เป็น (1) เป                                                                                                    | รวมเงินที่จ้ายและการดีสัตกับส่ง<br>รวมเงินที่จ้ายและการดีสัตกับส่ง<br>รวมเงินที่จ้ายและการดีสัตกับส่ง<br>รวมเงินที่จ้ายและการดีสัตกับส่ง<br>รวมเงินที่จ้ายและการดีสัตกับส่ง<br>รวมเงินที่จ้ายและการดีสัตกับส่ง<br>รวมเงินที่จ้ายและการดีสัตกับส่ง<br>เป็นการดีสัตกับส่งเรื่องแอกระเบ็นระบาน<br>เป็นการก็สุดการกับการการรับ ที่จ่าง<br>เป็นการก็สุดการการการรับ ที่จ่าง<br>เป็นการก็สุดการการการรับ ที่จ่าง<br>เป็นการก็สุดการการการรับ ที่จ่าง<br>เป็นการก็สุดการการการรับ ที่จ่าง<br>เป็นการก็สุดการการการรับ ที่จ่าง<br>เป็นการก็สุดการการการรับ ที่จานการการการรับ<br>เป็นการก็สุดการการการรับ ที่จานการการการรับ<br>เป็นการกับการการการรับ การการการรับ<br>เป็นการการการการรับ การการการรับ<br>เป็นการการการการรับ การการการรับ<br>เป็นการการการการรับ การการการรับ<br>เป็นการการการการรับ<br>เป็นการการการการรับ<br>เป็นการการการการรับ<br>เป็นการการการการรับ<br>เป็นการการการการการรับ<br>เป็นการการการการรับ<br>เป็นการการการการรับ<br>เป็นการการการการการรับ<br>เป็นการการการการรับ<br>เป็นการการการการรับ<br>เป็นการการการการรับ<br>เป็นการการการการรับ<br>เป็นการการการการรับ<br>เป็นการการการการรับ<br>เป็นการการการการรับ<br>เป็นการการการการรับ<br>เป็นการการการการรับ<br>เป็นการการการการรับ<br>เป็นการการการการรับ<br>เป็นการการการการการรับ<br>เป็นการการการการการรับ<br>เป็นการการการการการรับ<br>เป็นการการการการรับ<br>เป็นการการการการการการรับ<br>เป็นการการการการการการการรับ<br>เป็นการการการการการการการการการการการการการก                                                                                                    |                                                                                                    |                            |                                                                                    |                                                                                                    |                                                                |      |
| รวมเงินที่จ่ายและการที่หักนำต่ะ 1.000,000 00 00 00<br>รวมเงินการที่หักนำต่ะ (ตัวอักระ)<br>รูปย์ภาพ<br>นที่ง่ายเร้า กบา/กระ/กรศานสะสราะที่หรูโรงเรียนอกรม                                                                                                    | รวมเงินกาษีที่หักบำลัง (ตัวย์กระ)<br>รวมเงินกาษีที่หักบำลัง (ตัวย์กระ)<br>รูปย์บาท<br>มสี่ข่ายเข้า การ/กระ/กระทุนจะคราะห์ครูโรงเรียนอกรน                                                                                                    |                                                                                                    |                            |                                                                                    |                                                                                                    |                                                                |      |
| รวมเงินการ์ที่พักนำต่ะ (ตัวอักษา)                                                                                                    | รรมเงินที่จ้ายและการสังกับร่อง     รรมเงินที่จ่ายและการสังกับร่อง     รรมเงินที่จ้ายและการสังกับร่อง     รรมเงินที่จ้ายและการสังกับร่อง     รรมเงินที่จะ     รรมเงินที่จะ     รรมเงินที่ง     รรมเงินที่จะ     รรมเงินที่จะ     รรมเงินที่จะ     รรมเงินที่จะ     รรมเงินที่จะ     รรมเงินที่จะ     รรมเงินที่จะ     รรมเงินที่จะ     รรมเงินที่จะ     รรมเงินที่จะ     รรมเงินที่จะ     รรมเงินที่จะ     รรมเงินที่จะ     รรมเงินที่ง     รรมเงินที่จะ     รรมเงินที่จะ     รรมเงินที่จะ     รรมเงินที่จะ     รรมเงินที่จะ     รรมเงินที่จะ      รรมเงินที่ง                                                                                                    |                                                                                                    |                            |                                                                                    |                                                                                                    |                                                                |      |
| รวมเงินการีที่พักนำต่ะ (ดังอักษา)                                                                                                    | รวมเงินกัชที่ทักษ์ร่ะ (ดังอีกษว)<br>รวมเงินที่ข้ายและภาษิที่ทักษ์ร่ะ (ดังอีกษว)<br>รวมเงินที่ข้ายและภาษิที่ทักษ์ร่ะ (ดังอีกษว)<br>รวมเงินที่ข้ายเรา<br>การ/กรร/กระทุนธรรระห์ครูโรงเรียนอกรน                                                                                                    |                                                                                                    |                            |                                                                                    |                                                                                                    |                                                                |      |
| รวมเงินที่ข่ายและภาษิที่มักน้ำส่ง (ภัยโกษา)<br>รวมเงินกาษีที่มักน้ำส่ง (ภัยโกษา)<br>รูปย์ภาพ<br>นซีส่วยเจ้า การ/กจะ/กองกุนอลหาระท์สูโรงมีขนองกระ                                                                                                    | รวมเงินที่จ้ายและการที่ลักบำส่ง<br>รวมเงินที่จ้ายและการที่ลักบำส่ง<br>รวมเงินทารที่ลักบำส่ง (สังอีกระ)<br>จูนย์มาท<br>มส์ข่ายเข้า<br>มส์ข่ายเข้า<br>เกระ/กระ/กระทุนจะตราะท์ครูโจะเงินนอกรน                                                                                                    |                                                                                                    |                            |                                                                                    |                                                                                                    |                                                                |      |
| รวมเงินภาษีที่มักนำต่ะ (ตัวอักษา) สูนอับาท<br>รวมเงินภาษีที่มักนำต่ะ (ตัวอักษา) สูนอับาท<br>หรือของร้า การ/กลง/กองรุนอลหรายท์ตูโรงโฮยนอกรน                                                                                                    | รวมเริ่มการีดีพักบำลัง (ดัวอักษว)                                                                                                    |                                                                                                    |                            |                                                                                    |                                                                                                    |                                                                |      |
| รวมเริ่มที่จ่ายและภาษิที่มักน้ำส่ง (ภัยักษว)<br>รวมเงินภาษิที่มักน้ำส่ง (ภัยักษว)<br>รูปย์ภาพ<br>นซี่จ่ายเจ้า กบร./กจร./กระกุนอลมกราะภ์จรูโรงเรียนเอกรบ000บาท<br>กระกุนประกันสังคม0.00บาท กระกุนอริเมษ์รู้โรงเรียนเอกรบ000บาท<br>กระกุนประกันสังคม                                                                                                    |                                                                                                    |                                                                                                    |                            |                                                                                    |                                                                                                    |                                                                |      |
| รวมเงินกรีซีพักนำต่ะ (ดังอักษา)                                                                                                    | รวมเป็นที่จ้ายและภาษิที่พักบำลัง (ตัวยักรว)<br>รวมเป็นการีที่พักบำลัง (ตัวยักรว)<br>รวมเป็นการีที่พักบำลัง (ตัวยักรว)<br>รูปขับาท<br>ในชี้จะยะจ้า กบร./กระบุและสรวรภ์ครูโรงเรียนอกรบ0.00บาท กอะหุนประกันสังคม0.00บาท กอะหุนสรวจแล้งรับ<br>เม่นชี้วยเจ้า กบร./กระบุและสรวรภ์ครูโรงเรียนอกรบ0.00บาท กอะหุนประกันสังคม0.00บาท กอะหุนสรวจแล้งรับ<br>เม่นชี้วยเจ้า กบร./กระบุและสรวรภ์ครูโรงเรียนอกรบ                                                                                                    |                                                                                                    |                            |                                                                                    |                                                                                                    |                                                                |      |
| รวมเงินกาษีที่หักนำลัง (ตัวอักษว) รูปย์บาท<br>รวมเงินภาษีที่หักนำลัง (ตัวอักษว) รูปย์บาท<br>นซี่จ่ายเจ้า กบร./กจร./กระทุนธนตราะห์ดูโรงเรียนเอกรน                                                                                                    | รวมเงินกัชส์พักนำต่ะ (สังอีกรร) ซูนย์มาท<br>รวมเงินกรัชส์พักนำต่ะ (สังอีกรร) ซูนย์มาท<br>ไม่ซึ่งของรัก การา/กลง/กละพูนละเคราะท์ครูโรงเรียนเอกรน 0.00 บาท กละพูนประกันอังคม 0.00 บาท<br>มีหรือของรัก การา/กลง/กละพูนละเคราะท์ครูโรงเรียนเอกรน 0.00 บาท กละพูนประกันอังคม 0.00 บาท<br>ร่ายเงิน [1] ทัก น ซึ่งระ [1] ออกไห้คอยไป [1] ปอกไห้ครั้นคียว [1] ปรับ ๆ (ระบุ                                                                                                    |                                                                                                    |                            |                                                                                    |                                                                                                    |                                                                |      |
| รวมเงินภาษีที่มักนำต่ะ (ดังอักษา) สูนอับาท<br>รวมเงินภาษีที่มักนำต่ะ (ดังอักษา) สูนอับาท<br>หมีดังของจำ กบร./กลง/กองชุมองคราย.ทั่งรูโรงมีอนแอกรน                                                                                                    | รวมเริ่มที่จัดบาร์ส์ (ดัวยักรว)<br>รวมเริ่มที่จ้ายและภาษิที่พักบำล์ง (ดัวยักรว)<br>รวมเริ่มการีที่พักบำล์ง (ดัวยักรว)<br>รูนย์บาท<br>ในชี้จ่ายเร้า กบร./กละทุนองตรารท์ครูโรงเรียนอกรบ0.00บาท กอะทุนว่าระกับส์ตน0.00บาท<br>กับร.เริ่ม<br>ในชี้จายเร้า กบร./กละทุนองตรารท์ครูโรงเรียนอกรบ0.00บาท กอะทุนว่าระกับส์ตน0.00บาท<br>การเป็น [1] ทัก ณ ที่จ่าย [1] ของกับต้องคมไป [1] ของกับตรี ไม่เรียว [1] (4) ยิ่น ๆ (ระบุ                                                                                                    |                                                                                                    |                            |                                                                                    |                                                                                                    |                                                                |      |
| รวมเงินท์ต่อยและภาษิที่หักนำลัง (ดัวอักษว) รูปย์บาท<br>รวมเงินภาษิที่หักนำลัง (ดัวอักษว) รูปย์บาท<br>นซี่ส่วยเจ้า กบร./กจะ/กระทุนธมหาระท์ดูโรงเรียนเอกรบ                                                                                                    | รวมเงินกัชที่พักบำส่ง (ดัวอักษา) ซูนอ์บาท<br>รวมเงินกาชีที่พักบำส่ง (ดัวอักษา) ซูนอ์บาท<br>ในซึ่งขณะจากบาท/กลง/กละทุนละเคราะท์ครูโรงเรียนเอกจน000บาท กละทุนประกันอังคม000บาท<br>มนซึ่งขณะจา กกร./กลง/กละทุนละเคราะท์ครูโรงเรียนเอกจน000บาท<br>มพืชน ซูโอหน้าที่ออกหนังสีอรีบรองการทักการ แ ที่จาย<br>ม่ามินโปกปฏิบัติศามากรา 50 หวี แห่งประมวล<br>รัษฐกร. ค่อรีโปอรากรายการ แต่งระบวล<br>มันในโปกปฏิบัติศามากรา 50 หวี แห่งประมวล<br>มันชื่อมารายการกับการ แ ที่จาย                                                                                                    |                                                                                                    |                            |                                                                                    |                                                                                                    |                                                                |      |
| รวมเงินภาษีที่พักนำต่ะ (ตัวอักษา) สูนอันทะ<br>รวมเงินภาษีที่พักนำต่ะ (ตัวอักษา) สูนอันทะ<br>หมีส่งของร้า การ/กระ/กระทุกอายุมองคราย.ทั่ว[โปรยนอกรบ0.00_บาท กระทุปประกันอังคม0.00_บาท กระทุปประกันอังคม0.00_บาท<br>ร่ายเงิน [1] ทัก น ที่จ่าย [2] ออกโม้หออคไป [3] ออกโม้หรื่มคียว [4] ยัน ๆ (ระบุ                                                                                                    | รวมเงินที่จ้ายและภาษิที่ลักบำลัง (ดัวอักษว) ชูนย์บาล<br>รวมเงินที่จ้ายและภาษิที่ลักบำลัง (ดัวอักษว) ชูนย์บาล<br>นปตั้งขเจ้า กบร./กลงบุนละควาะห์ครูโรงเรียนอกรบ0.00บาท กองบุประกันสังคม0.00บาท กองบุปสวรองเสี้ยงชีล0.00บาท<br>ส่งขเงิน [1] ลัก ม ที่จ่าย [1] ออกไห้ตอองไป [1] ออกไหตรี้มเดียว [1] (3) ออกไหตรี้มเดียว [1] (3) อา (12: [2]                                                                                                    |                                                                                                    |                            |                                                                                    |                                                                                                    |                                                                |      |
| รวมเงินทาษีที่หักนำส่ง (ตัวอักษว) รูปอับาท<br>รวมเงินภาษีที่หักนำส่ง (ตัวอักษว) รูปอับาท<br>หรือริยงรัก กบร./กรง./กรงกุมสะหราระห์รูโรงเรียนอกรบ000บาท กรงกุมประกันสังคม000บาท กรงกุมสาวองเรียงรัก                                                                                                    | รวมเงินที่จ่ายและกาซีที่มักว่าร่ะ (ดัวอักรา) ชุมย์ภาพ<br>รามเงินกาซีที่มักว่าร่ะ (ดัวอักรา) ชุมย์ภาพ<br>ไปซึ่งขยเข้า กบร./กองกุนองเคราะท์ครูโรงเวียนเอกรน000บาพ กองกุนรักษณ์สังหรือ เมื่อเราะกับสังหมาย<br>ไปซึ่งขยเข้า กบร./กองกุนองเคราะท์ครูโรงเวียนเอกรน                                                                                                    |                                                                                                    |                            |                                                                                    |                                                                                                    |                                                                |      |
| รวมเงินที่ข่ายและการที่ทักนำส่ง (ดังอักษร)<br>รวมเงินการที่ทักนำส่ง (ดังอักษร)<br>จูนอันาท<br>หลังของร้า การ/กลง/กองทุนสงคราะห์หรูโปรเรียนอกจน                                                                                                    | รวมเงินกาษีที่ทักษ์ส่ะ (ตัวอีกระ) สูนอับาท<br>รวมเงินกาษีที่ทักษ์ส่ะ (ตัวอีกระ) สูนอับาท<br>ไม่ซี่ง่ายเข้า การ./กลง./กละพุนสะคราะท์ครูโรงเรียนอกระ                                                                                                    |                                                                                                    |                            |                                                                                    |                                                                                                    |                                                                |      |
| รวมเงินการีที่หักนำล่ะ (ดัวอักษา) สูนอันาท<br>รวมเงินการีที่หักนำล่ะ (ดัวอักษา) สูนอันาท<br>หรือของร้า กบร./กองกุณอะคราย:ห์คูโรงเรียนอกรบ                                                                                                    | รวมเงินที่จ้ายและภาษีที่หักนำลัง (ด้วยักษว)<br>รวมเงินกาษีที่หักนำลัง (ด้วยักษว)<br>รูปขับาท<br>ในซึ่งขยเข้า กบร./กอง./กองบุนอง.คราะห์ครูโรงเรียนอดขน                                                                                                    |                                                                                                    |                            |                                                                                    |                                                                                                    |                                                                |      |
| รวมเริ่มที่จ่ายและกาษีที่ทักบำลัง (ภัวยักษว) รูปย์ภาพ<br>รวมเงินภาษีที่ทักบำลัง (ภัวยักษว) รูปย์ภาพ<br>มซีส่วยเจ้า กบร./กจง/กองทุนอนคราะห์ครูโรงเรียนอกรบ0.00บาท กองทุนประกันสังคม0.00บาท กองทุนอำรองเรียงรีพ0.00บาท<br>ว่ายเงิน (1) พัก ณ ฟิจาย (2) ออกโหลอดไป (3) ออกโหล้รมคียว (4) ยัน ๆ (ระบุ)                                                                                                    |                                                                                                    |                                                                                                    |                            |                                                                                    |                                                                                                    |                                                                |      |
| รวมเงินที่จ้ายและกาษิที่หักป่าลัง (ด้วยักรศ)<br>รวมเงินกาษีที่หักป่าลัง (ด้วยักรศ)<br>สูนยับาท<br>เมซี่จ่ายเจ้า กบร/กลง/ทองทุนสงคราะห์หรูโรงเรียนอกข                                                                                                    | รวมเงินกาษีที่ทักบำล่ะ (ตัวอักษว) สูนอักาท<br>รวมเงินกาษีที่ทักบำล่ะ (ตัวอักษว) สูนอักาท<br>มิมชี่งขยเข้า การ./กลง/กองทุนจะหราะท์หวูโจงเรียบเอกรบ0.00บาท กองทุนสำรองเสี่ยงชีพ0.00บาท<br>การ./กลง/กองทุนจะหราะท์หวูโจงเรียบเอกรบ                                                                                                    |                                                                                                    |                            |                                                                                    |                                                                                                    |                                                                |      |
| รวมเงินที่ข่ายและกาษีที่ดักนำต่ง (ดังอักษร)                                                                                                    | รวมเงินการีที่หักบำลัง (ตัวอักรว) ซูนย์บาท<br>รวมเงินการีที่หักบำลัง (ตัวอักรว) ซูนย์บาท<br>มมีสังขเข้า กบร/กระชุ/กระชุนตรยาระห์ครูโรงเรียนอกรา                                                                                                    |                                                                                                    |                            |                                                                                    |                                                                                                    |                                                                |      |
| รวมเงินภาษีที่พักนำต่ะ (ดังอักษา) สูนอันทะ<br>รวมเงินภาษีที่พักนำต่ะ (ดังอักษา) สูนอันทะ<br>หมีส่งขอเข้า กบร/กลง/กองหูนละคราะห์ดูโรงโยนอกรบ000 บาท กองหุนประกันอังคม 0.00 บาท กองหุนสารองเอียงซีพ. 0.00 บาท<br>จำสงใน ☑ (1) พัก ณ ที่จำย (2) ออกโห้ตออคไป (3) ออกโห้ครั้งเดียว (4) อื่น ๆ (ระบุ!                                                                                                    | รวมเป็นกาษีที่หักนำลัง (ด้วยักระว) ซูนย์บาท<br>รวมเป็นภาษีที่หักนำลัง (ด้วยักระว) ซูนย์บาท<br>ในที่ส่วยเข้า กบร./กลร./กลทุนสนครารห์คูโรมเรียนอกระบ000บาท กลทุนประกันสังคม0.00บาท กลทุนสราลเมืองรัก                                                                                                    |                                                                                                    |                            |                                                                                    |                                                                                                    |                                                                |      |
| รวมเงินทร์ที่หักนำส่ง (ดัวอักษว) รูปอับาท<br>รวมเงินกร์ที่หักนำส่ง (ดัวอักษว) รูปอับาท<br>หรือของร้า กบร./กรง./กรงทุนธมหาระห์ดูวิเรเรียนอกรบ000บาท กรงทุนประกันอังคม0.00บาท กรงทุนธรรยเรียงรีพ000บาท<br>จำยะงิน (1) หัก ณ ที่จำย (2) ออกไห้คอดหไป (3) ออกไห้ครั้มคียว (4) อื่น ๆ (ระบุ)                                                                                                    | รวมเงินกาษีที่ทั่งว่าส่ง (ด้วยักรว) รูปยับาท<br>รวมเงินกาษีที่ทั่งว่าส่ง (ด้วยักรว) รูปยับาท<br>ในที่ง่ายเข้า กบร./กลร./กอะบุนละคราะห์หรูโรงเรียนอกรบ000บาท กอะบุนระกันสังคม0.00บาท กอะบุนระกองเสี่ยงชีพ0.00บาท<br>ไม่ที่ง่ายเข้า กบร./กลร./กอะบุนละคราะห์หรูโรงเรียนอกรบ000บาท กอะบุนระกันสังคม0.00บาท กอะบุนราวองเสี่ยงชีพ0.00บาท<br>ไม่ที่ง่ายเข้า (1) ทัก ณ ที่จ่าย [ (2) ออกไห้คลอดไป [ (3) ออกไห้ครื่มดียว [ (4) ยิ่น ๆ (ระบุน                                                                                                    |                                                                                                    |                            |                                                                                    |                                                                                                    |                                                                |      |
| รวมเงินกาษีที่หักนำส่ง (ดัวอักรว) สูนย์ภาพ<br>มสีส่วยเร้า กบร./กรง/กรงกุนสมคราะห์ดูโรมรัชนอกรบ0.00บาท กรงกุนประกันสังคม0.00บาท กรงกุนสรรธมรับเรีย.<br>มสีส่วยเร้า กบร./กรง/กรงกุนสมคราะห์ดูโรมรัชนอกรบ0.00บาท กรงกุนประกันสังคม0.00บาท กรงกุนสรรธมรียรรีพ<br>มรีส่วยเร้า กบร./กรง/กรงกุนสมคราะห์ดูโรมรัชนอกรบ0.00บาท กรงกุนประกันสังคม0.00บาท กรงกุนสรรธมรียรรีพ<br>เรียงใน (1) หัก ณ ที่จ่าย (2) ออกโห้คอดคไป (3) ออกโห้ครั้มดียว (4) ยัน ๆ (ระบุ)                                                                                                    | รวมเงินกาษีที่หักนำส่ง (ดัวอักษว) ชุมอันทท<br>รวมเงินกาษีที่หักนำส่ง (ดัวอักษว) ชุมอันทท<br>ในซึ่งขยเข้า กบร./กลง./กองหูนองคราะท์หรูโรงเรียนอกขน                                                                                                    |                                                                                                    |                            |                                                                                    |                                                                                                    |                                                                |      |
| รวมเงินภาษีที่หักน้ำส่ง (ดัวอักษว) สูนย์บาท<br>หมีจ่ายเข้า กบร./กองกุนองมครารท์ตรูโรงเรียนอกรน                                                                                                    | รวมเงินที่ข้ายและการีที่หักบำลัง (ดัวอักษา) ดูแอ่บาท<br>รวมเงินที่ข้ายและการีที่หักบำลัง (ดัวอักษา) ดูแอ่บาท<br>ในซึ่งขแข้า กบร./กลง,/กอะทูและเคราะห์ครูโรงเรียนอกรบ020บาท<br>กบร./กลง,/กอะทูและเคราะห์ครูโรงเรียนอกรบ020บาท<br>กบร./กลง,/กอะทูและเคราะห์ครูโรงเรียนอกรบ020บาท<br>กบร./กลง,/กอะทูและเคราะห์ครูโรงเรียนอกรบ                                                                                                    |                                                                                                    |                            |                                                                                    |                                                                                                    |                                                                |      |
| รวมเงินกรีที่ทักร์ (ด้วอักรว) สูนอ์บาท<br>สูนอ์บาท<br>เหลื่งขะเร้า กบร./กลง./กองทุนสงคราะท์ครูโรงเรียนอกรน0.00บาท กองทุนประกันสังคม0.00บาท กองทุนสาวองเรี้ยงซีพ0.00บาท<br>ด้ายเงิน [1] (1) ทัก แ ที่จ่าย [1] (2) ออกโม้หลอดไป [1] (3) ออกโห้หริ้งเดียว [1] (4) อื่น ๆ (ระบุน                                                                                                    |                                                                                                    |                                                                                                    |                            |                                                                                    |                                                                                                    |                                                                |      |
| รวมเงินภาษีที่ทักว่าต่ะ (ดัวอักรรว) สูนข์เกาะ<br>มษีข่ายเข้า กบร./กลง./กองทุนสมคราะห์ครูโรงเรียนอกรน0.00บาท กองทุนประกันสังคม 0.00บาท กองทุนสร้างองเสี้ยงซีพ0.00บาท<br>ข่ายเงิน (1) หัก ณ ที่ข่าย (2) ออกให้หลอดไป (3) ออกให้หรือเดียว (4) อื่น ๆ (ระบุน                                                                                                    | รามเงินการีที่ที่ทำให่ (ดีวิอักราว) สูนย์เกท<br>ในซึ่งขยเข้า กบร./กลง./กละทุนละตราะท์หรูโรงเรือนแอกรบ000บาท กอะทุนประกันลังคม0.00บาท การ<br>พาย.น                                                                                                    |                                                                                                    |                            |                                                                                    |                                                                                                    |                                                                |      |
| เมซี่ข่ายเข้า กบร/กละ/กละทุนละพราะห์หรูโรเรียนอกขน กองทุนประกันสังหม กองทุนสำรอะเสี้ยงชีพ กาท<br>ดำยะใน(1) หัก แท้จ่าย(2) ออกโห้หลอดไป(3) ออกโห้หรื้มคียว(4) อื่น ๆ (ระบุ/<br>เมือน ผู้มีหน้าที่ออกหนังสือรับรองการทักการ แท้จ่าย<br>ผ่านินโนปฏิบัติหามนกหรา 50 หรื แห่งประมวล<br>รับฐากร ห้องรับโทษการอาญกามนกหรา 35                                                                                                    | ในสี่ข่ายเข้า กบร/กลร/กองรุนลงคราะห์ครูโรงเรียนอกขา <u>0.00</u> บาท กองรุนประกันลังคม <u>0.00</u> บาท กองรุนสำรองเสี้ยงชีพ <u>0.00</u> บาท<br>(ข่ายเงิน (1) หัก ณ ที่จ่าย (2) ออกไห้คลอดไป (3) ออกไห้ครับสี่ยว (4) ยื่น ๆ (ระบุ!                                                                                                    |                                                                                                    |                            | รวมเวินที่ข่ายและกาษีที่ทักปาล่ง                                                   | 1,000,000                                                                                                  | 00                                                             | 0 00 |
| จำหนึ่ง (1) พัก ณ ที่จ่าย (2) ออกไม้หลอดไป (3) ออกไม้หรั้งเดียว (4) อื่น ๆ (ระบุ)                                                                                                    | <ul> <li>(1) ทัก แ ที่จาย (2) ออกโหลอดไป (3) ออกโหล้อดไป (4) ยื่น ๆ (ระบู!</li></ul>                                                                                                    | รวมเงินกาษีที่ทักน่าย์ง (ดัวยักษร)                                                                                                    |                            | รวมเงินที่จ่ายและกาษีที่พักปาล่ง                                                   | 1,000,000                                                                                                  | 00                                                             | 0 00 |
| เสียน ผู้มีหน้าที่ออกหนังสือกับรอกการทักการ ณ ที่จ้าย<br>ผู้มีหน้าที่ออกหนังสือกับรอกการทักการ ณ ที่จ้าย<br>ผู้มีหน้ามนฏิบัติศามาณาคร 50 หวั แห่งประมวล<br>วิษฐการ ต้องรับโปรหการอาญกานนาคร 35                                                                                                    | าเพียน ผู้มีหน้าที่ออกหนังมีอยักรองการทักการี แ ที่ร่าย<br>ผู้มีหน้าที่ออกหนังมีอยักรองการทักการี แ ที่ร่าย<br>ผู้มีหน้าที่ออกหนังมีอยักรองการทักการี แ ที่ร่าย<br>ผู้จ้ายเงิน<br>รัชญากร ต้องใบโทษกางอาญกสามมาตรา 35<br>แห่งประกวรกับการ                                                                                                    | รวมเงินภาษีที่พักนำลัง (ดัวอักษว) ๆแปบาท<br>ในชี้ขอบเร้า กบร./กลอ./กองกุบองควาะท์ตว่างเรียบแอกจบ0.00                                                                                                    |                            | รวมเงินซึ่งายและภาษีที่พักบำส่ง<br>กะพุนประกันอังคม                                | 1,000,000                                                                                                  | 00                                                             |      |
| าเดือน ผูมีหนาที่ออกหนังสือรับรองการทักภาษิณ ที่จาย ระวับรองรวรขอครวมและด้วมสะดังกลาวรางตนถูกต่องตรงกับความจริงทุกประการ<br>ผ่าสัมปุณปฏิบัติศามณาตรา 50 ทวี แห่งประมวล ลงชื่อ ผู้จ่ายเงิน<br>รัษฏากร ต้องรับโทษทางอาญาตรมมาตรา 35                                                                                                    | าเดียน ผูยหนาทิของทนังมีอริบารงการทักการี ณ ที่ราย ของับรองรรของรรมและด้วงสรดังกลาวรางหนดูกดองหรงกับความจริงทุกประการ<br>ผ่าสินไปปฏิบัติหามาตรา 50 ทวี แห่งประเวล ลงชื่อ ผู้จ่ายเงิน<br>วัชญากร ต่องไปบัตชางอาญกสามมาตรา 35<br>แห่งประกวรทับการ                                                                                                    | รวมเงินภาษีที่พักบำร่ะ (ตัวอักษว) สูนย์บาท<br>ในชี้ขยแจ้า กบร./กลร./กละการทัดวูโปเปียบแลกรา                                                                                                    | t                          | รวมเงินซึ่งรอและการซีทั่งกประ<br>กองรุนประกันอังคม                                 | 1,000,000<br>กอสนุนร์กายหลียงรั                                                                            | 00<br>571 0.00 UTH                                             |      |
| ฝามินไมนฏิบัติศามภาครา 50 หวิ แหงประมวล องชื่อ ผู้จ่ายเงิน<br>รัษฏากร ต้องรับโทษทางอาญาตามมาตรา 35                                                                                                    | ม่ามิปปนปฏิบัติหามากรา 50 หวี แหนประมวล อเชื้อ ยู่จำบเงิน<br>วิษฏการ ต้องใบโทษทางอาญาตานมาตรา 35<br>แต่มีประมวณวันภาว                                                                                                    | รวมเงินภาษีที่พักบำลง (ดัวอักษว) สูนย์บาท<br>ในสี่จำยะจำ กบร./กอง/กองกุบองมรารทัดรูโรงเรียนอกจบ                                                                                                    |                            | รวมเงินซึ่งาอและการีที่หักปาล่ง<br>กองรุนประกันอังคม                               | 1,000,000<br>กระชุนส์ราชองสี่องรั<br>(4) ชิ้น ๆ (ระชุ)                                                     | 00<br>5m 0.00                                                  |      |
| รัษฎากร ต้องรับโทษทางอาญาตามมาตรา 35                                                                                                    | รัษฎการ ต่องรับโทษทางอาฤกษาแลกตรา 35<br>แฟลกษาเวลาชัยการก                                                                                                    | รวมเงินกาษีที่พักบ่าส่ง (ดัวอักษร) อุนย์บาท<br>ในสังขยเข้า กบร./กลง/กองทุนลงคราะท์ครูโบงเรียนอกรบ0.00<br>รู้จายเป็น (1) ฟัก ณ ซึ่งระ (10 ออกโม้ตอด<br>คำเดือน ผู้มีหน้าที่ออกหนังสือรับรองการทักการี ณ ซึ่งระ                                                                                                    |                            | รวมเงินซึ่งวอและการที่หักปาล่ง<br>กองรุนประกับสังคม                                | 1,000,000<br>กอะทุนสำรองเรื้องชื<br>(4) ยั้น ๆ (วะบุ)                                                      | 00<br>57                                                       |      |
| collect recordence of the maximum constraints on the second second                                                                                                    | แหล่งราวอรัพการ 1 ( อนุการัพ ( 2540                                                                                                    | รวมเงินภาษีที่พักน่าส่ง (ดัวอักษา) สูนย์บาท<br>วินที่จ่ายเข้า กบร./กลง./กองทุนลงคราะท์ครูโบงริยนอกขน                                                                                                    | (1)                        | รวมเงินที่จายและกาษีที่หักป่าส่ง<br>กองทุนประกันถึงคม                              | 1,000,000<br>ກອະທຸນດ້າວອນເຂັ້ຍະອີ<br>] (ປ) ອື່ນ ໆ (ກະນຸ)                                                   | 00<br>m                                                        |      |
|                                                                                                    | แหล่ไระเวลรัพอากร 1 ( อนอารัตร์ ( 2540                                                                                                    | รวมเงินกาษีที่ที่หน่าย่ะ (ดัวยักษา) สูบยันาท<br>วินที่จ่ายเข้า การ./กลง/กลง/กลงบุนลงคราะที่ครูโรงเรียนอกรบ0.00.<br>รู้จำยะนั้น [√] (1) จัก ณ ที่จ่าย [_] (2) ออกไม่หลอด<br>กินคือน ผู้มีหน้าที่ออกหนังสือรับรอการทันการี ณ ที่จ่าย<br>ผู้มีหน้าที่ออกหนังสือรับรอการทันการี ณ ที่จ่าย<br>ผู้มีหน้าที่ออกหนังสือรับรอการทันการี ณ ที่จ่าย<br>ผู้มีหน้าที่ออกหนังสือรับรอการทันการี ณ ที่จ่าย | (ป)                        | รวมเงินพี่จายและกาษีที่พักปาส่ง<br>กองทุนประกันอังคม                               | 1,000,000<br>กอะทุนก้ารอะเรียงชี<br>(4) ยั้น ๆ (ระบู)                                                      | <u> </u>                                                       |      |
| แห่งประมวลรัษฎากร1 / กุมภาพันธ์ / 2560                                                                                                    | 1 / 16411142 / 2300                                                                                                    | รวมเงินภาษีที่พักบ่ายง (ดัวอักษา) สูนย์บาท<br>วินที่จายเข้า กบร./กลง./กองทุนลงคราะท์ครูโบงเรียนอกขน                                                                                                    | f<br>tu<br>                | รวมเงินที่จายและกาษีที่หักนำส่ง<br>กองทุนประกันสังคม                               | 1,000,000<br>ກອະຫຸນທ້າວອາເລີ້ຍະຫຼື<br>] (ເ) ອື່ນ ໆ (ຈະບູ)<br>ເອເຈທັນຄວາມຈີອຍຸກປະເກາະ<br>ຮູ້ຈຶ              | 00<br>00<br>00<br>00<br>00<br>00<br>00<br>00<br>00<br>00       |      |
|                                                                                                    | 10 January 1 day and 10 and 10 and 10 and 10 and 10 and 10 and 10 and 10 and 10 and 10 and 10 and 10 and 10 and                                                                                                    | รวมเงินกาษีที่ที่หน่าลง (ดัวยักรร) สูนย์นาท<br>วินที่จายเขา กบร./กอง/กองบุนอนครารหญ่รงเรียนอกรบ0.00.<br>รังชอนิน () (1) จัก ณ สังระ () (2) ออกไหลอด<br>รับดีอน ผู้มีหน้าที่ออกหนังสือรับรองการทันการ ณ สังระ<br>ผ่านินไปเป็ญชีพรามภาคร 50 หวิ แห่งประเวล<br>รับควาร ตองรับไทศการอาญกามมากรา 35<br>แห่งประมอรับคูากร                                                                         | (ป)<br>ไป<br>ระวับระว่าที่ | รวมเงินพี่จายและกาษีที่พักปาส่ง<br>กองทุนประกันอังคม                               | 1,000,000<br>กอะทุนก้ารองเรียงชี<br>(4) ยั่น ๆ (ระบู)<br>มหระกับความจริงทุกประการ<br>รู้จั<br>พันธ์ / 2560 | 00<br>00<br>00<br>00<br>00<br>00<br>00<br>00<br>00<br>00<br>00 |      |
| 18 . And A Sugar & Sugar Sugar Sug                                                                                                    | (วัน เดือน ปี ที่ออกหนังสือรับรองจา)                                                                                                    | รวมเงินกาษีที่ทักน่าล่ง (ดัวอักษว) สูบอับาท<br>ในสี่ง่ายเจ้า กบร./กลง/กลงทุนลงครารทัดวูโรงเรียนอกรร                                                                                                    | (                          | รวมเงินซึ่งวอและการที่หักปาล่ง<br>กองขุนประกันจัดน0.00บาท<br>(3) ออกไห้ครั้งเลื่อว | 1,000,000<br>กระชุนส์รายแล้องซ์<br>(4) ชิ้น ๆ (ระบุ)<br>พระทับความจริชถุกประการ<br>ผู้จั<br>พันธ์ / 2560   | 00<br>5m0001711<br>5m1001711                                   |      |

รูปที่ 6 – รูปแบบใบแทนหนังสือรับรองการหักภาษี ณ ที่จ่าย (50 ทวิ)

 คลิกที่ "ยกเลิกหนังสือรับรอง" เพื่อยกเลิกหนังสือรับรอง ระบบแสดงหน้าจอยืนยันการยกเลิก หนังสือรับรองการหักภาษี ณ ที่จ่าย(50ทวิ) ดังรูป

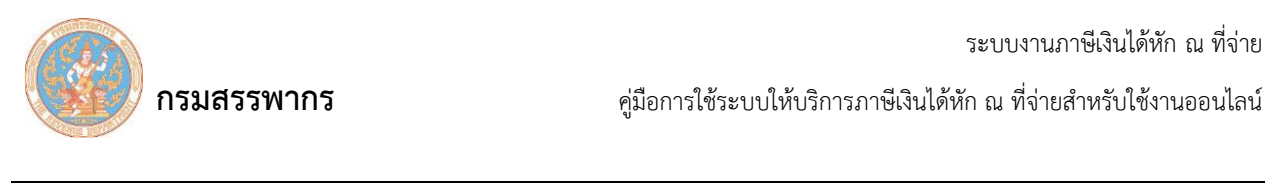

| ระบบจะทำการฉบขอมูลเบ<br>หากต้องการ กรุณากดปุ่ม"เ<br>หากไม่ต้องการ กรุณากดปุ่ | แนบของผู้ถูกหักฯ :<br>ตกลง"<br>ม"ยกเลิก" | รายนี |
|------------------------------------------------------------------------------|------------------------------------------|-------|
|                                                                              |                                          |       |

รูปที่ 7 – ยกเลิกหนังสือรับรองการหักภาษี ณ ที่จ่าย (50ทวิ)

12. คลิกที่ "ตกลง" ระบบแสดงหน้าจอยกเลิก หนังสือรับรองการหักภาษี ณ ที่จ่าย(50ทวิ) เรียบร้อยแล้ว

ดังรูป

| Information            |                     |
|------------------------|---------------------|
| 19017: ยกเลิกหนังสือรั | รับรองเรียบร้อยแล้ว |
|                        |                     |
|                        |                     |
|                        |                     |
|                        |                     |

รูปที่ 8 – ยกเลิกหนังสือรับรองการหักภาษี ณ ที่จ่าย (50ทวิ) เรียบร้อยแล้ว